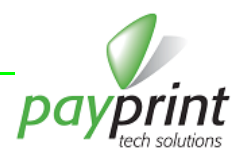

## Aggiornamento files per Flasher

Italiano

## GENERALITÀ

Questo manuale descrive in pochi passi quello che serve per aggiornare il tuo Flasher con un nuovo set di files per aggiornare i lettori di banconote F30/F40.

Il Flasher deve essere aggiornato tutte le volte che Payprint realizza i nuovi file di maschera delle banconote e/o rilascia nuovi firmware, in modo da poter poi aggiornare i lettori di banconote con le ultime versioni disponibili.

## DESCRIZIONE

SE È LA PRIMA VOLTA CHE COLLEGHI IL FLASHER AL TUO PC (PRIMA INSTALLAZIONE DI DRIVER E PROGRAMMA):

- 1. Accedi al sito aggiorna.payprint.it\Software
- 2. Scarica il Flasher Windows Driver (PP\_FLASHER.zip) e salvalo in una cartella del tuo PC
- 3. Scarica il Programma WinFlasher (WInFlasherInstall.zip) e salvalo nella stessa cartella del tuo PC
- 4. Scompatta i file PP\_Flasher.zip e WinFlasherInstall.zip dove vuoi (anche nella stessa cartella), ma ricordarti dove li hai scompattati. Ti troverai due nuovi file, rispettivamente PP\_FLASHER.INF e WinFlasherInstall\_x\_y\_z\_k.exe (dove x, y, z e k indicano la versione e revisione del programma).
- 5. Collega il Flasher al tuo PC. Se i driver non sono mai stati installati, verrà avviata l'installazione dei driver del Flasher che, a seconda del sistema operativo (Windows Xp – Windows7 – Windows8), sarà più o meno rapida. Nel Manuale Driver che trovi in aggiorna.payprint.it\Manuali, ci sono tutte le informazioni dettagliate per installare il driver su sistema operativo Windows7.
- 6. Se i driver sono stati già installati, non ti verrà richiesto nulla.
- 7. Potrai in ogni caso verificare che il Flasher sia correttamente collegato e configurato tramite il Pannello di Controllo, nella sezione di Gestione Dispositivi (o Gestione Periferiche); perché tutto sia corretto, devi vedere, nella sezione Porte (COM e LPT), il dispositivo **Payprint Flasher VCP (COM xx)**.

Completata l'installazione dei driver, installa il programma WinFlasher.

- Esegui (doppio click) il programma WinFlasherInstall\_ x\_y\_z\_k.exe che hai scompattato e segui le istruzioni che vengono fornite via via (normalmente basta premere 2 volte il tasto "Next"). Dopo qualche istante il programma completa l'installazione. Premi "Close".
- 9. Esegui il programma WinFlasher, scegli la lingua ed inserisci un codice operatore: è un numero di 4 cifre e serve solo ad identificare chi lavora sul Flasher. Ogni operatore della tua azienda che collega il Flasher al PC e ne modifica il contenuto dovrebbe avere un codice operatore diverso. Questo numero NON è una password e non ha effetti sul funzionamento del programma e/o del Flasher.
- 10. Quando si apre la finestra del programma WinFlasher è possibile premere solo il tasto "Accedi al dispositivo". Premi il tasto.
- 11. Se il Flasher è collegato correttamente al PC si abilitano le due sezioni sottostanti che permettono, la prima, di gestire il numero di licenze caricate nel Flasher, la seconda di modificare il contenuto dei files del Flasher per aggiornare correttamente i lettori di banconote.
- Nella pagina dei manuali del sito <u>aggiorna.payprint.it\Manuali</u> trovi anche i manuali per configurare e gestire correttamente il Flasher con dettagli sulle schermate del programma WinFlasher e le opzioni che ti si presentano.
  A questo punto non è più la prima volta che colleghi il Flasher al tuo PC e puoi procedere oltre.

## SE NON È LA PRIMA VOLTA CHE COLLEGHI IL FLASHER AL TUO PC:

- 13. Accedi al sito aggiorna.payprint.it\Software
- 14. Scarica il **Pacchetto completo per aggiornamento F30/F40** (il file ha estensione **ppc** ed un nome che richiama il contenuto ed il codice interno Payprint, ad esempio *AggiornamentoCompletoF30F40\_50ES2\_PAYSFW2-0007-3.ppc*) e salvalo in una cartella del tuo PC.

**Attenzione:** il pacchetto ha e **DEVE** avere estensione **.ppc** per essere riconosciuto dal programma WinFlasher. Potrebbero esserci browser che, per ragioni di sicurezza, sostituiscono automaticamente ed autonomamente l'estensione del file in **.zip**. In questo caso è necessario, dopo aver salvato il file, rinominarlo in **ppc** 

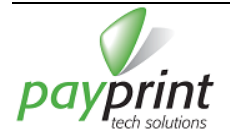

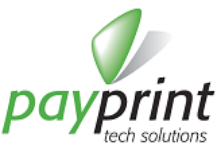

Nella pagina dei manuali del sito <u>aggiorna.payprint.it\Manuali</u> trovi i manuali per configurare e gestire correttamente il Flasher attraverso il programma WinFlasher con dettagli sulle schermate del programma e le opzioni che ti si presentano. A seguire vengono sinteticamente riassunte le operazioni più comuni da compiere per eseguire l'aggiornamento del Flasher in condizioni tipiche.

15. Avvia il programma WinFlasher, seleziona la lingua, inserisci il codice operatore e premi su "Accedi al dispositivo"

- 16. Se il Flasher è correttamente connesso al PC si abilita la sezione "Gestione files nel dispositivo" con i due tasti "Seleziona e copia un archivio completo di file" e "Avanzato (utenti esperti)".
- 17. Premi il tasto "Seleziona e copia un archivio completo di file" e vai nella cartella dove hai salvato il file (ad esempio AggiornamentoCompletoF30F40\_50ES2\_PAYSFW2-0007-3.ppc)
- 18. Seleziona ed apri il file e attendi che vengano copiati i files contenuti nel pacchetto (una barra di progressione indica il processo di Estrazione e copia completo, un'altra la copia di ogni singolo file).
- 19. Al termine deve apparire, nella finestra centrale, una dicitura che descrive il contenuto del pacchetto appena copiato. Ad esempio, al termine della copia del pacchetto AggiornamentoCompletoF30F40\_50ES2\_PAYSFW2-0007-3.ppc verrà mostrato:

Pacchetto completo F30/F40 con nuove 50euro ES2.

- Il pacchetto comprende :
- 2 Firmware F40 (nuovo e vecchio Bios)
- 3 Maschere F40 (Scaling Factor 5, 100 e 500)
- 1 Firmware F30 (nuovo Bios)
- 3 Maschere F30 (Scaling Factor 0, 5 e 500)

Full package F30/F40 with new 50euro ES2. Package includes:

- Package includes:
- 2 Firmware F40 (new and old Bios)
- 3 Masks F40 (Scaling Factor 5, 100 e 500)
- 1 Firmware F30 (new Bios)
- 3 Masks F30 (Scaling Factor 0, 5 e 500)
- 20. Se il processo si blocca o al termine compare una dicitura diversa, ripeti le operazioni precedenti.
- 21. Se dopo alcuni tentativi dovessero esserci ancora problemi, contatta l'assistenza tecnica Payprint.

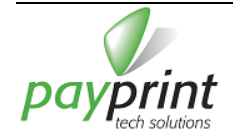